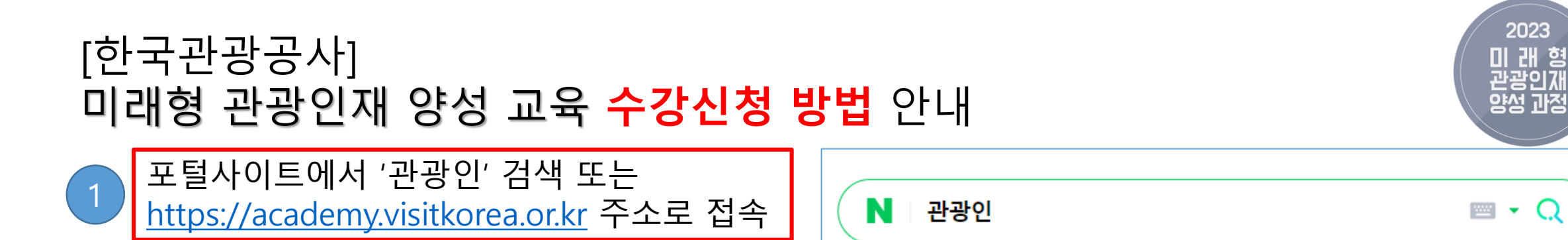

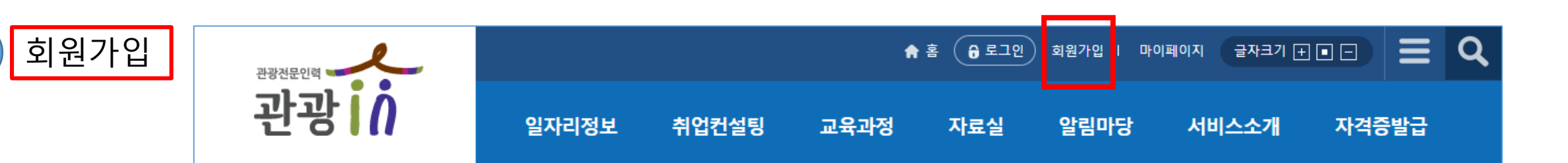

N.

메일

카페

blog

블로그

뉴스

 $\sim$ 

증권

U,

쇼핑

2023

Q

. . .

•

WEB TOON

웹툰

지도

부동산

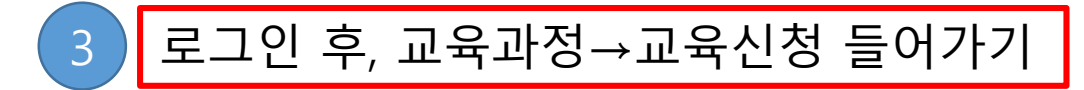

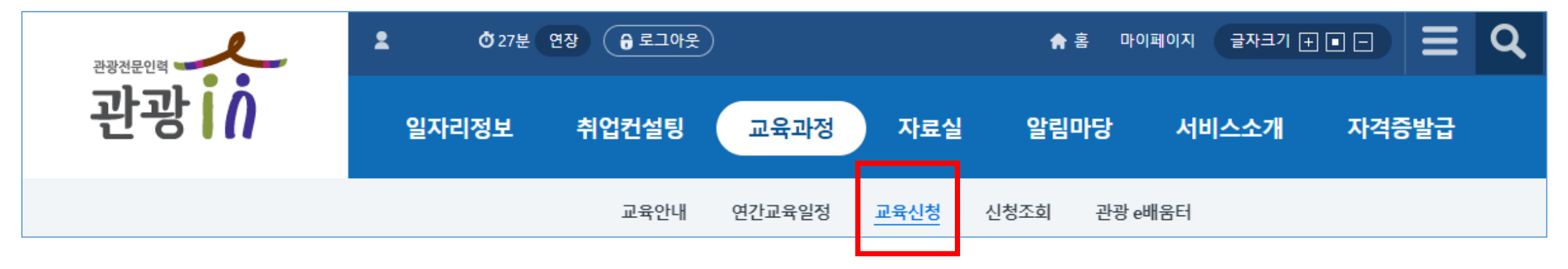

## [한국관광공사] 미래형 관광인재 양성 교육 <mark>수강신청 방법</mark> 안내

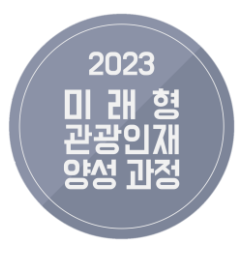

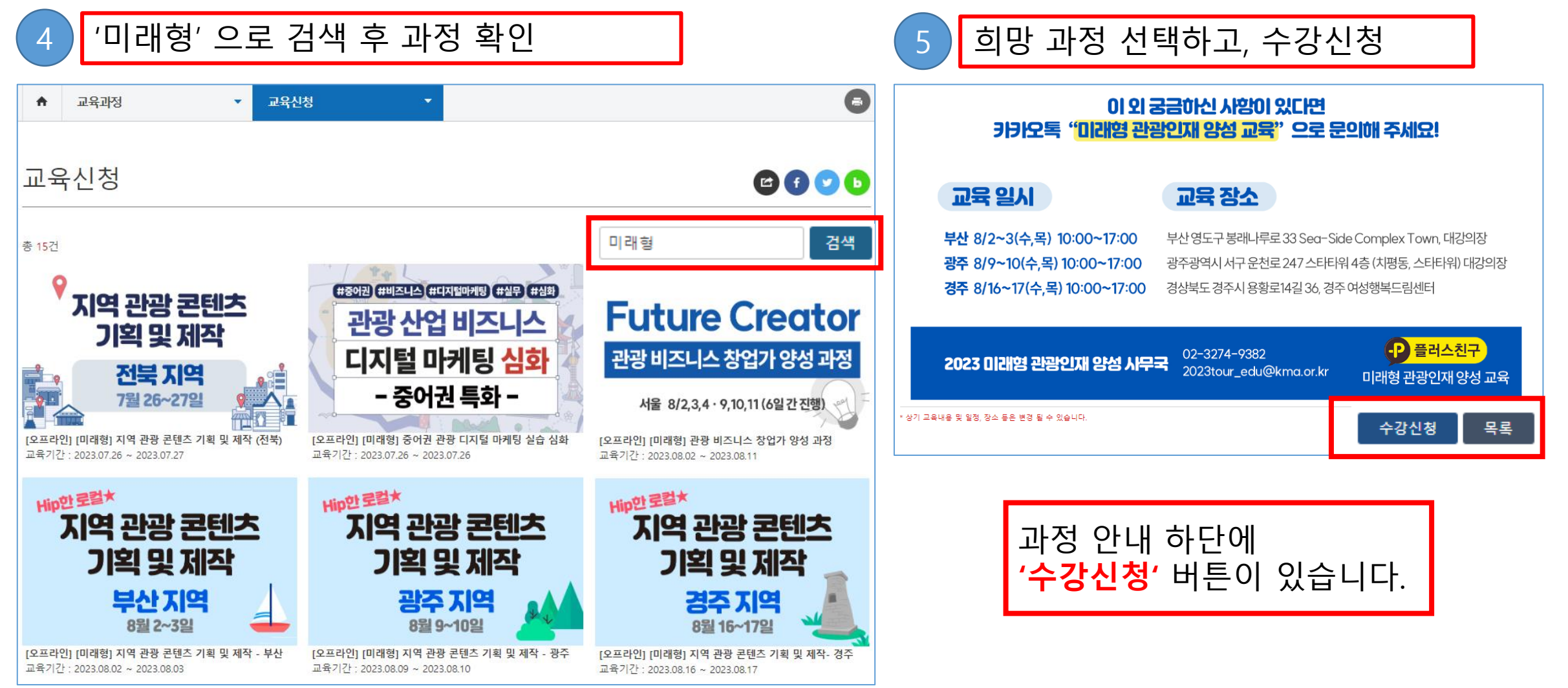

## [한국관광공사] 미래형 관광인재 양성 교육 수강신청 방법 안내

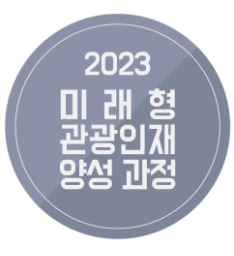

수강신청 후 6 반드시 사전학습영상 시청 - 사전학습 할 수 있는 영상링크 제공 - 오프라인 교육 전 필수 학습 sample -궁금한것은? [Web발신] [미래형 관광인재] 안녕하세요, 미래형 관광인재 양성 과정 운영사무국입니다. '국내권 디 지털 관광 마케팅 기획 및 콘텐츠 제 작'과정 교육 일정 안내드립니다.

-일시: 2023.07.18 10:00~17:00 -장소: 한국관광공사 서울센터 15층 관광미래인재교육센터 중회의실 ☞ (미래형 관광인재 양성 과정 교육 참여)과 성함 확인 후 입장 가능 사전학습영상 꼭 시청 부탁드립니다 링크: https://url.kr/yhcb8z 노트북 필참입니다!!!

감사합니다.

(02 - 3274 - 9382)2023tour edu@kmamail.or.kr) - 교육과정 운영 전담 카카오톡채널 (미래형 관광인재 양성교육 / @dataedu / http:// pf.kakao.com/\_xixmVtb) ☞ 카카오톡-> 친구-> 검색 -> "미 래형 관광인재 양성교육" -> 채널추 가

안녕하세요 : )

환영입니다~ 😔

1 Creative Path-finder

고객 전쟁이 전대하는 변화를 이용어갔니다.

2023

-투어라즈(https://touraz.kr/ index) 가입후 워크스페이스-[미래 형 관광인재 모임] 가입하시면 강의자료! 질의응답! 여러 사람들과 소통등! 여러 혜택이 있으니 많은 이 용 바랍니다^^

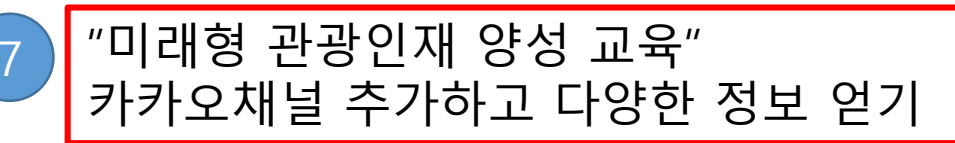

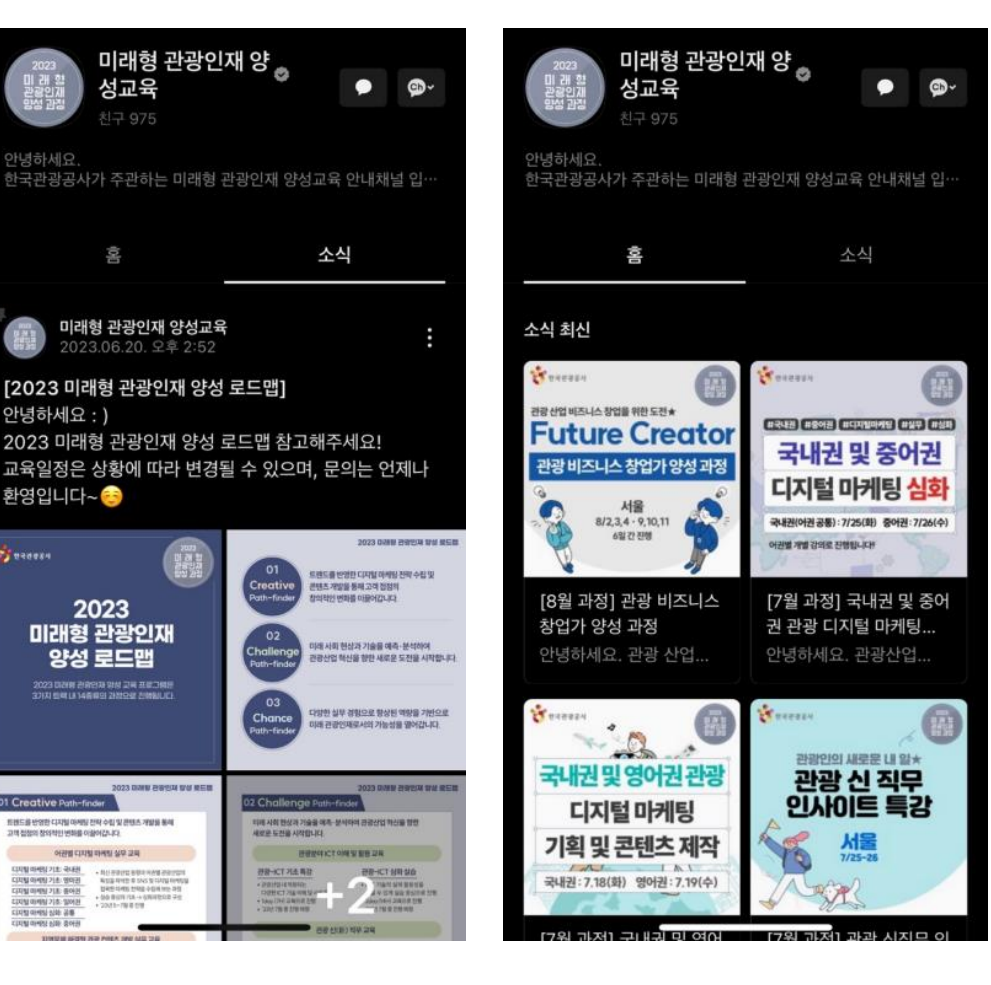